#### VOIR VOS Emprunts et Les prolonger

Retrouvez vos emprunts et ceux de votre famille, leurs dates de retour et prolongez-les.

- Pour consulter la liste de vos prêts en cours, cliquez à nouveau sur l'icône sous laquelle vous devez voir votre nom.
- Cliquez à présent sur la ligne "Mes prêts"
- Sur la page qui s'affiche, vous pouvez choisir d'afficher ou non les prêts de votre famille (si vous avez choisi de lier vos cartes lors de votre abonnement) en cochant Afficher ou Masquer.
- Vous pouvez voir tous vos prêts en cours, leur date de retour, et si le prêt a déjà été prolongé.
- Un bouton vous permet également de prolonger le prêt de chaque document.
  Pour rappel vous pouvez prolonger une fois chaque emprunt, sous réserve qu'il ne soit pas en retard ni réservé par quelqu'un d'autre.

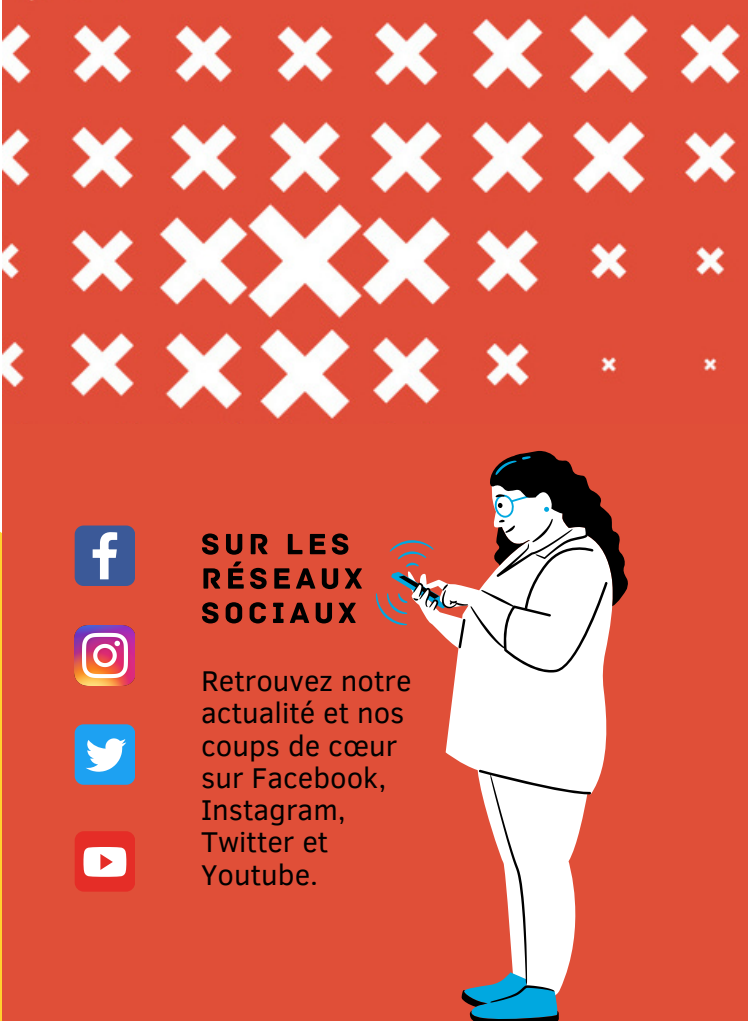

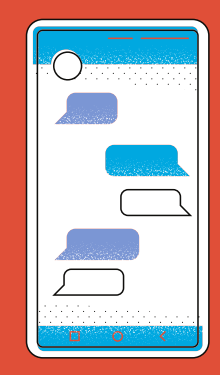

## CONTACTEZ-NOUS

Par e-mail : les7lieux@bayeux-intercom.fr

Par téléphone : 02 31 51 20 20

Ou en cliquant sur "contactez-nous" tout en bas du site internet

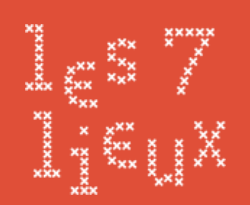

# PETIT GUIDE DU SITE INTERNET

Vous pouvez retrouver de nombreux services depuis notre site internet : les7lieux.fr

Pour commencer, connectez vous à votre compte en cliquant sur l'icône :

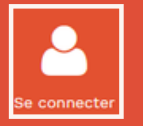

En **identifiant**, entrez votre numéro de carte de bibliothèque ou votre adresse e-mail.

Votre **mot de passe** par défaut est votre date de naissance sous la forme JJMMAAAA

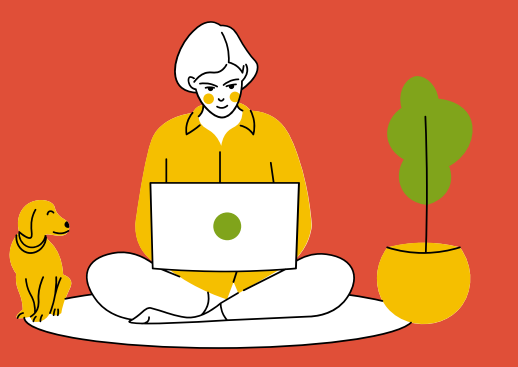

#### VOUS NE SAVEZ PAS QUOI CHOISIR ?

Jetez un œil aux derniers achats de vos bibliothécaires ou aux sélections thématiques que nous vous avons préparées !

Retrouvez le bandeau nouveautés sur la page d'accueil, ou cliquez juste en dessous sur "voir toutes les nouveautés" pour voir tous les documents ajoutés depuis 2 mois. Un peu plus bas sur la page d'accueil, vous trouverez nos dernières sélections !

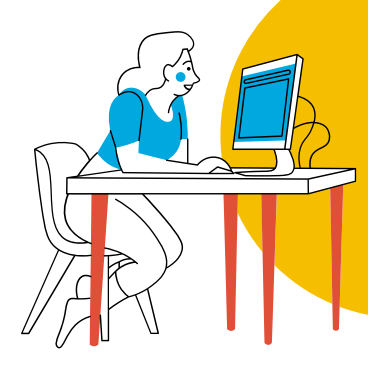

#### RECHERCHER UN DOCUMENT

En haut de chaque page vous retrouvez la barre de recherche.

- Tapez le **titre** ou le **nom de l'auteur** dans la barre de recherche, puis appuyez sur la loupe ou sur entrée.
- Cliquez sur le titre ou la couverture qui vous intéresse pour voir la fiche du document.
- La ligne "exemplaires" vous indique où vous pourrez le trouver dans Les 7 lieux (Rayon, thème, étiquette).

# RÉSERVER UN Document

Vous pouvez réserver jusqu'à 10 documents et 1 objet à la fois, à condition qu'ils soient réservable et non pas disponibles sur place.

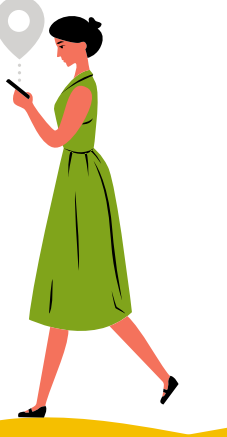

# • Une fois connecté, cliquez sur le titre ou l'image de couverture du document qui vous intéresse pour arriver sur la fiche du document.

- Descendez en bas de la page jusqu'à la ligne exemplaire et cliquez sur le bouton "réserver".
- Vous verrez alors un cadre s'afficher en haut à droite de votre écran confirmant la réservation, ou vous prévenant si elle n'est pas possible (nombre max de réservations atteint par exemple).

### LE SAVIEZ-VOUS ?

- Quand vous recherchez un document, la colonne de droite vous permet de filtrer les résultats.
- La ligne de l'exemplaire vous indique combien de personnes ont réservé le document avant vous, et à quelle date celui-ci doit être rendu par l'emprunteur actuel.

## L'AGENDA

Retrouvez les animations que nous proposons pour les prochains mois.

Pensez à vérifier s'il faut réserver votre place !

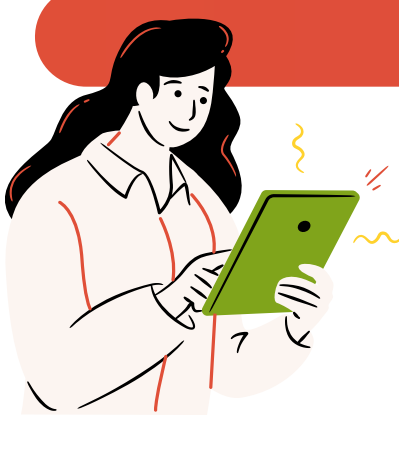

Cliquez sur cet onglet pour retrouver l'aide et toutes les informations pratiques sur nos services et sur votre abonnement.

SUIVEZ LE

GUIDE

#### 24H/24 & LES Trésors du Patrimoine

Accédez gratuitement à nos ressources numériques ! Films, musiques et livres via la Boîte numérique, mais aussi un accès à une partie de notre fonds patrimonial.

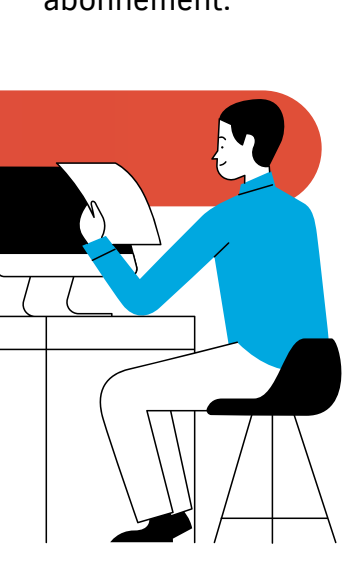